# Anleitung – VoIP-Rufnummer in FRITZ!Box hinterlegen

## Inhalt

| VoIP-Rufnummer in der FRITZ!Box                 | 1 |
|-------------------------------------------------|---|
| VoIP-Rufnummer in einem Fremdrouter hinterlegen | 3 |

## VoIP-Rufnummer in der FRITZ!Box

#### Schritt 1: FRITZ!Box Menü öffnen

Geben Sie in Ihrem Browser http://fritz.box oder 192.168.178.1 ein.

#### Schritt 2: Menüpunkt "Rufnummer" öffnen

Klicken Sie links im Menü auf **<Telefonie>** → **<Eigene Rufnummern>** → **<Rufnummern>**.

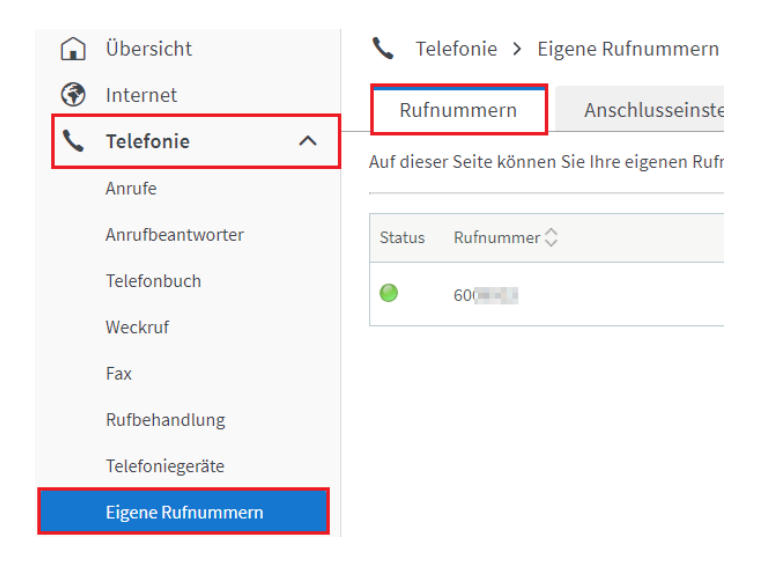

#### Schritt 3: Neue Rufnummer

Klicken Sie auf den Button <Neue Rufnummer>.

| V Telefonie > Eigene Rufnummern                                                |                                |                   | ?            |     |
|--------------------------------------------------------------------------------|--------------------------------|-------------------|--------------|-----|
| Rufn                                                                           | ummern Anschlusseinstellungen  | Sprachübertragung |              |     |
| Auf dieser Seite können Sie Ihre eigenen Rufnummern einrichten und bearbeiten. |                                |                   |              |     |
| Status                                                                         | Rufnummer 🗘                    | Anbieter 🗘        | Vorauswahl 🗇 | */- |
| Es sind                                                                        | keine Rufnummern eingerichtet. |                   |              |     |

| Liste | drucken |  |
|-------|---------|--|
| LISCO | urucken |  |

Neue Rufnummer

#### Schritt 4: Telefon-Anbieter & VoIP-Rufnummer eintragen

Wählen Sie als Telefon-Anbieter "Drillisch Online GmbH" aus und tragen Sie unter VOIP-Rufnummer die Vorwahl und die Rufnummer ein.

| Rufnummer eintragen                                                                                               |                                   |  |  |
|----------------------------------------------------------------------------------------------------|-----------------------------------|--|--|
| Wählen Sie Ihren Telefonie-Anbieter aus und tragen Sie die Rufnummer und die Ihnen mitgeteilten Anmeldedaten ein. |                                   |  |  |
| Anmeldedaten                                                                                                    |                                   |  |  |
| Telefonie-Anbieter                                                                                                | Drillisch Online GmbH ~           |  |  |
| VoIP-Rufnummer                                                                                                    | Vorwahl Rufnummer<br>2151 1234567 |  |  |

#### Schritt 5: Telefonie-Passwort festlegen

Legen Sie in Ihrer Servicewelt unter **<Services>**  $\rightarrow$  **<Telefonie-Passwort>** ein Passwort für Ihre Rufnummer fest.

| Telefonie-Passwort<br>Hier können Sie die Telefonie-Passwörter Ihrer Festnetznummern ändern.                             |
|----------------------------------------------------------------------------------------------------|
| Festnetznummern:                                                                                                    |
| 2151                                                                                                    |
| Telefonie-Passwort:                                                                                                    |
|                                                                                                    |
| Telefonie-Passwort wiederholen:                                                                                          |
|                                                                                                    |
|                                                                                                    |
| Aus folgenden Zeichen darf das Telefonie-Passwort bestehen:                                                              |
| <ul> <li>Mindestens 8 und höchstens 32 Zeichen.</li> <li>Mindestens einen Buchstehen und mindestens eine Zehl</li> </ul> |
| <ul> <li>Ausgeschlossen sind Umlaute (ä, ö, ü) sowie Leer- und Sonderzeichen (z.B. *, §, &amp;)</li> </ul>               |
| Speichern >                                                                                                    |

#### Schritt 6: Telefonie-Passwort eintragen

Tragen Sie das Passwort aus dem vorherigen Schritt unter "VoIP-Passwort" ein und klicken Sie auf **<Weiter>**.

| Zugangsdaten            |   |  |
|-------------------------|---|--|
| VoIP-Passwort           | ] |  |
| Weitere Einstellungen 🗸 |   |  |

Weiter Abbrechen

#### Schritt 7: Rufnummer speichern

Prüfen Sie Ihre Angaben und klicken Sie auf <Weiter>.

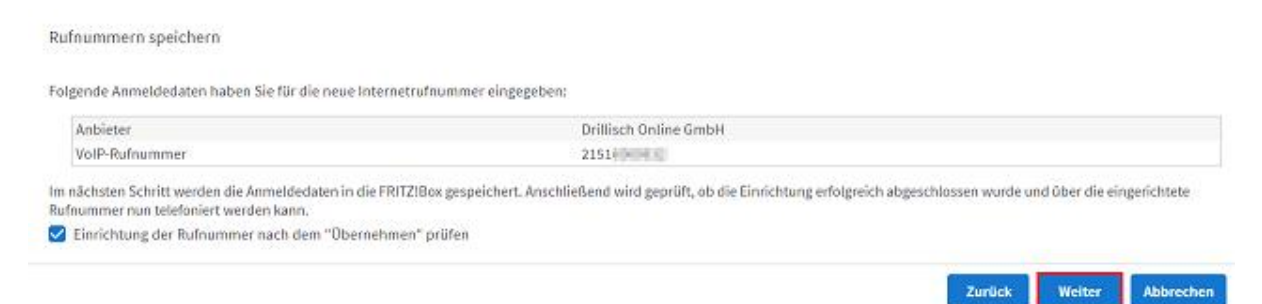

#### Schritt 8: Rufnummer prüfen

Die Anmeldedaten werden automatisch gespeichert.

Warten Sie, bis die Prüfung erfolgreich abgeschlossen wurde und klicken Sie abschließend auf **<Weiter>**.

| Rufnummern prüfen                                                          |                       |                         |  |
|----------------------------------------------------------------------------|-----------------------|-------------------------|--|
| Folgende Anmeldedaten haben Sie für die neue Internetrufnummer eingegeben: |                       |                         |  |
| Anbieter                                                                   | Dritlisch Online GmbH |                         |  |
| VoIP-Rufnummer                                                             | 02151                 |                         |  |
| Die Anmeldedaten wurden gespeichert.                                       |                       |                         |  |
| Die Prüfung der Telefonie war erfolgreich.                                 |                       |                         |  |
|                                                                            |                       | Zurück Weiter Abbrechen |  |

#### Schritt 9: Eigene Rufnummer

Nun sollte die Rufnummer Ihnen unter **<Telefonie>** → **<Eigene Rufnummer>** angezeigt werden.

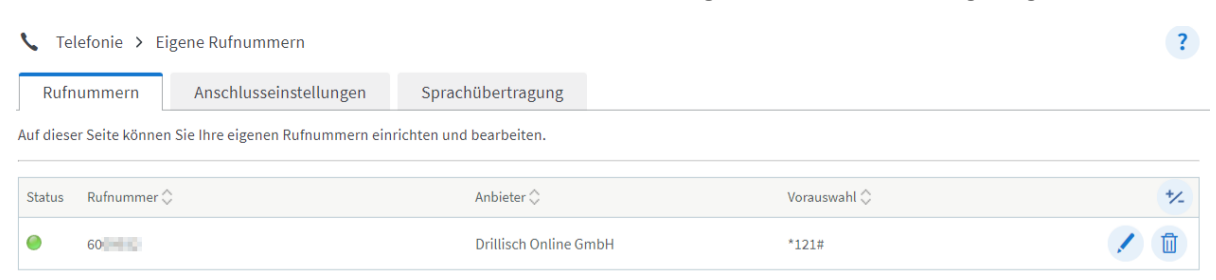

## VoIP-Rufnummer in einem Fremdrouter hinterlegen

Wir leisten nur Support für unsere eignen Router.

Damit wir Sie bestmöglich unterstützen können, empfehlen wir Ihnen unsere FRITZ!Box. Sie können den Router im Handyshop in Ihrer Servicewelt direkt online bestellen.

#### Schritt 1: Telefonie-Passwort festlegen

Legen Sie in Ihrer Servicewelt unter **<Services>**  $\rightarrow$  **<Telefonie-Passwort>** ein Passwort für Ihre Rufnummer fest.

## **Telefonie-Passwort**

Speichern >

Hier können Sie die Telefonie-Passwörter Ihrer Festnetznummern ändern.

| Festnetznummern:                                                            |           |
|-----------------------------------------------------------------------------|-----------|
| 2151                                                                        |           |
| Telefonie-Passwort:                                                         |           |
|                                                                             |           |
| Telefonie-Passwort wiederholen:                                             |           |
|                                                                             |           |
| <b>₩</b> ₽                                                                  |           |
| Aus folgenden Zeichen darf das Telefonie-Passwort bestehen:                 |           |
| <ul> <li>Mindestens 8 und höchstens 32 Zeichen.</li> </ul>                  |           |
| <ul> <li>Mindestens einen Buchstaben und mindestens eine Zahl.</li> </ul>   |           |
| • Ausgeschlossen sind Umlaute (ä, ö, ü) sowie Leer- und Sonderzeichen (z.B. | *, §, &). |

Schritt 2: VoIP-Rufnummer im Router hinterlegen

Das Telefonie-Passwort benötigen Sie, um Ihre Rufnummern im Router hinterlegen zu können.

(Eine genaue Anleitung finden Sie in dem dazugehörigen Handbuch Ihres Routers oder direkt auf der Webseite des Herstellers.)